## SSO-Passonline

Erstellen einer Passmappe Stand: 2020-10-29

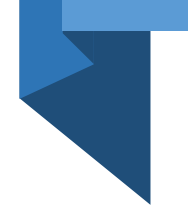

Es muss eventuell eine Anpassung im Browser getätigt werden!

Hier am Beispiel von google-Chrome gezeigt:

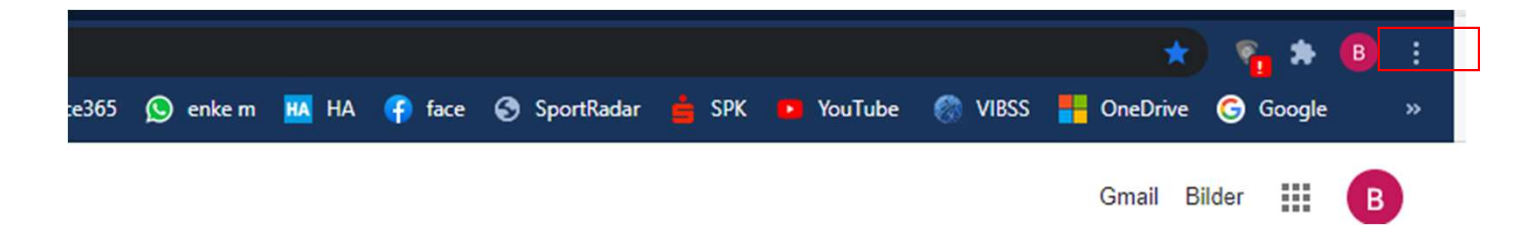

| Einstellungen                              | Q In Einstellungen suchen                                                                                                 |
|--------------------------------------------|----------------------------------------------------------------------------------------------------|
| Google und ich                             | Google-Konto verwalten                                                                                                    |
| Automatisches Ausfüllen                    | Profilname und -bild in Chrome                                                                                            |
| Sicherheitscheck                           | Lesezeichen und Einstellungen importieren                                                                                 |
| Datenschutz und Sicherheit     Darstellung | Automatisches Ausfüllen                                                                                                   |
| Q. Suchmaschine                            | Or Passwörter →                                                                                                    |
| Standardbrowser                            | Zahlungsmethoden                                                                                                    |
| U Beim Start                               | Adressen                                                                                                    |
| Erweiterungen                              | Sicherheitscheck Chrome kann dazu beitragen, Sie beispielsweise vor Datenpannen und schädlichen Erweiterungen zu schützen |
|                                            | Datenschutz und Sicherheit                                                                                                |
|                                            | Browserdaten löschen<br>Cache leeren sowie Verlauf, Cookies und andere Daten löschen                                      |
|                                            | Cookies und andere Websitedaten  Cookies sind erlaubt                                                                     |
|                                            | Sicherheit Safe Browsing (Schutz vor schädlichen Websites) und andere Sicherheitseinstellungen                            |
|                                            | 자 Website-Einstellungen<br>Welche Informationen Websites nutzen und anzeigen dürfen (z. B. Standort, Kamera, Pop-ups)     |

Datenschutz und Sicherheit

Website Einstellungen

Pfeil

| Einst  | ellungen                                                      | ۹    | In Einstellungen suchen                                                                     |
|--------|---------------------------------------------------------------|------|---------------------------------------------------------------------------------------------|
| ÷<br>8 | Google und ich<br>Automatisches Ausfüllen<br>Sicherheitscheck | Inha | tte<br>Cookies und Websitedaten<br>Cookies sind erlaubt                                     |
| •      | Datenschutz und Sicherheit<br>Darstellung                     | <>   | JavaScript<br>Zugelassen                                                                    |
| ۹      | Suchmaschine                                                  | *    | Flash<br>Ausführen von Flash für Websites blockieren                                        |
| 日<br>し | Standardbrowser<br>Beim Start                                 |      | Bilder<br>Alle anzeigen                                                                     |
| Erwei  | iert 👻                                                        | Ø    | Pop-ups und Weiterleitungen<br>Blockiert                                                    |
| Erweit | erungen                                                       | Zusă | itzliche Inhaltseinstellungen                                                               |
| Über ( | 3oogle Chrome                                                 | ۲    | Ton<br>Wiedergabe von Ton auf Websites zulassen                                             |
|        |                                                               |      | Werbung<br>Auf Websites blockiert, die aufdringliche oder irreführende Werbung anzeigen     |
|        |                                                               | Q    | Zoomstufen                                                                                  |
|        |                                                               | Far  | PDF-Dokumente                                                                               |
|        |                                                               | ø    | Geschützte Inhalte                                                                          |
|        |                                                               |      | Unsichere Inhalte<br>Unsichere Inhalte werden auf sicheren Websites standardmäßig blockiert |

Runter scrollen zu "Zusätzliche Inhaltseinstellungen"

Pfeil

PDF Dokumente

Pfeil

•

| Einstellungen |                            | Q In Einstellungen suchen                                              |  |  |  |  |
|---------------|----------------------------|------------------------------------------------------------------------|--|--|--|--|
| :             | Google und ich             | ← PDF-Dokumente                                                        |  |  |  |  |
| Ê             | Automatisches Ausfüllen    |                                                                        |  |  |  |  |
| 0             | Sicherheitscheck           | PDF-Dateien herunterladen, anstatt sie automatisch in Chrome zu öffnen |  |  |  |  |
| 0             | Datenschutz und Sicherheit |                                                                        |  |  |  |  |
| ۲             | Darstellung                | Co collto dio Finatollung soint                                        |  |  |  |  |
|               |                            | So solite die Einstellung sein!                                        |  |  |  |  |

Runter scrollen zu "Zusätzliche Inhaltseinstellungen"

Pfeil

PDF Dokumente

Pfeil

### Passmappe : Anmeldung

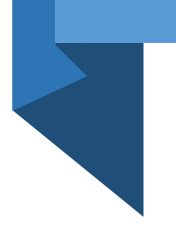

#### Anmeldung unter

<u>https://meinh4a.handball4all.de</u>

Bereits registrierte Benutzer können sich hier anmelden

| nutzername: |          |
|-------------|----------|
| Passwort:   |          |
|             | Anmelden |

### Passmappe : Mannschaftsverwaltung / Details

| SAISON                                                         | Königsborner SV Handball              |                                              |         |         |               |                |
|----------------------------------------------------------------|---------------------------------------|----------------------------------------------|---------|---------|---------------|----------------|
|                                                                | Vereinsinterne Mannschaftsbezeichnung | Verknüpft mit Liga (Verband/Bereich, Saison) |         | •       |               | 1.Mannschafts- |
| _SPIELPLANERSTELLUNG<br>_BEARBEITEN<br>_SPIELVERLEGUNGSANTRÄGE | Damen 2                               |                                              | Löschen | Details | Spielberichte | verwaltung     |
| EINSTELLUNGEN<br>_RECHTEVERWALTUNG                             | Damen 2 F Spiele                      |                                              | Löschen | Details | Spielberichte |                |
| _STAFFELINFO<br>_KREUZTABELLEN                                 | Damen 3                               |                                              | Löschen | Details | Spielberichte | 2. Details     |
| _SR-KOSTEN 20/21<br>_SR-KOSTEN S 2020                          | Damen 4                               |                                              | Löschen | Details | Spielberichte |                |
| SPIELBERICHT ONLINE                                            | Damen F Spiel                         |                                              | Löschen | Details | Spielberichte |                |
| RECHTEVERWALTUNG                                               | Herren 1                              |                                              | Löschen | Details | Spielberichte |                |
|                                                                | Herren 2                              |                                              | Löschen | Details | Spielberichte |                |
|                                                                | w/m E-Jugend                          |                                              | Löschen | Details | Spielberichte |                |
|                                                                | wB-Jugend                             |                                              | Löschen | Details | Spielberichte |                |
|                                                                | wC-Jugend                             |                                              | Löschen | Details | Spielberichte |                |
|                                                                | wD-Jugend                             |                                              | Löschen | Details | Spielberichte |                |
|                                                                |                                       |                                              | Neu     |         |               |                |

# Passmappe : Spieler/innen Zusammenstellung für SBO

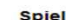

| Spieler                                   |        |
|-------------------------------------------|--------|
| Spielerliste                              | Ändern |
| Vorläufige Mannschaftsaufstellung für SBO | Ändern |
| Diese Tabelle als Passmappe bereitstellen | PDF    |

| SBO (Trikot-Nr) | Nachname | Vorname | Geburtstag | Verein | Passnummer | Spielberechtigung ab | Bemerkung |
|-----------------|----------|---------|------------|--------|------------|----------------------|-----------|
|                 | 1        |         |            |        |            |                      |           |
|                 | 1        |         |            |        |            | -                    |           |
| **(15)          | 1        |         |            |        |            | -                    |           |
|                 | 1        |         |            |        |            |                      |           |
| **(13)          | 1        |         |            |        |            |                      |           |
|                 | ]        |         |            |        |            |                      |           |
| **(1)           |          |         |            |        |            |                      |           |
| **(14)          |          |         |            |        |            |                      |           |
| **(7)           |          |         |            |        |            |                      |           |
|                 |          |         |            |        |            |                      |           |
| **(22)          |          |         |            |        |            |                      |           |
| **(2)           |          |         |            |        |            |                      |           |
| **(8)           |          |         |            |        |            |                      |           |
| **(4)           |          |         |            |        |            |                      |           |
|                 |          |         |            |        |            |                      |           |
| **(5)           |          |         |            |        |            |                      |           |
|                 |          |         |            |        |            |                      |           |
| **(23)          |          |         |            |        |            |                      |           |
|                 |          |         |            |        |            |                      |           |
|                 |          |         |            |        |            |                      |           |
|                 |          |         |            |        |            |                      |           |
|                 |          |         |            |        |            |                      |           |
|                 |          |         |            |        |            |                      |           |
| **(12)          |          |         |            |        |            |                      |           |

#### Passmappe : Abrufen der Passmappe

#### Spieler

| Spielerliste      |                  | Ăn              | dern       |        |            |                      |           |
|-------------------|------------------|-----------------|------------|--------|------------|----------------------|-----------|
| Vorläufige Manns  | schaftsaufstellu | ung für SBO     | dern       |        |            |                      |           |
| Diese Tabelle als | Passmappe b      | ereitstellen PD | F          |        |            |                      |           |
| SBO (Trikot-Nr)   | Nachname         | Vorname         | Geburtstag | Verein | Passnummer | Spielberechtigung ab | Bemerkung |
|                   |                  |                 |            |        |            | -                    |           |
| **(15)            |                  |                 |            |        |            | _                    |           |
| **(13)            |                  |                 |            |        |            | -                    |           |
| **(1)             |                  |                 |            |        |            | -                    |           |
| **(14)            |                  |                 |            |        |            | -                    |           |
| **(7)             |                  |                 |            |        |            |                      |           |
| **(22)            |                  |                 |            |        |            | -                    |           |
| **(2)             |                  |                 |            |        |            | _                    |           |
| **(8)             |                  |                 |            |        |            |                      |           |
| **(4)             |                  |                 |            |        |            | -                    |           |
| **(5)             |                  |                 |            |        |            | -                    |           |
|                   |                  |                 |            |        |            |                      |           |
| **(23)            |                  |                 |            |        |            | _                    |           |
|                   |                  |                 |            |        |            | -                    |           |
|                   |                  |                 |            |        |            | -                    |           |
|                   |                  |                 |            |        |            |                      |           |
|                   |                  |                 |            |        |            |                      |           |
| **(12)            |                  |                 |            |        |            |                      |           |

#### Passmappe : Zusammenfassung

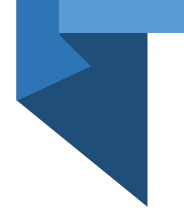

nur Online unter: <u>https://meinh4.handball4all.de</u>

alle in der Tabelle angezeigten Spieler/innen (mit und ohne Zuordnung SBO, bzw. Trikotnummer)

download als lokale Speicherung

Vorgaben gemäß DSGVO (Datenschutz) sind einzuhalten!

#### Passmappe : Zusammenfassung

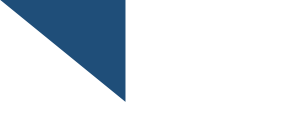

Sollten Pässe doppelt erscheinen info an <u>support@handballwestfalen.de</u>

Neue Passbilder werden binnen 24 Stunden (maximal 48 Stunden) dem Pass zugeordnet

Bei Fehlfunktionen / Fragen info an <a href="mailto:support@handballwestfalen.de">support@handballwestfalen.de</a>